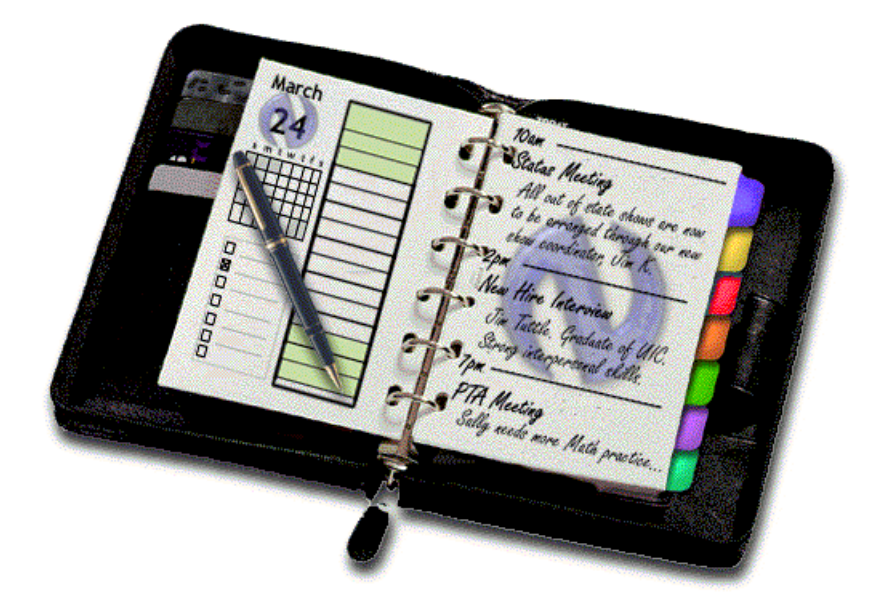

# Natara<sup>TM</sup> DayNotez<sup>TM</sup> Journal For the Palm Computing Platform

## **User Manual**

#### Natara Software, Inc.

909 E. Ogden Ave. Suite C Naperville, IL 60563 http://www.natara.com

Copyright © 2000 Natara Software, Inc. All rights reserved. Reproduction, adaptation, or translation of this manual is prohibited without prior written permission of Natara Software, except as allowed under copyright laws. Natara and DayNotez are trademarks of Natara Software. The following are trademarks or registered trademarks of Palm and its subsidiaries: HotSync, Graffiti, Palm Computing, Palm, Pilot, PalmPilot, Palm III, Palm IIIx, Palm V, Palm VII and Palm OS. All other product names used in this document are trademarks or registered trademarks of their respective owners.

#### License Agreement

1. GRANT OF LICENSE. Natara Software, Inc. ("Natara"), grants to you, the end user, a personal, nonexclusive license to use a single copy of this software program, including any updates, additional modules, or additional software provided by Natara in connection therewith (the "Software"), solely for your own use, and solely in accordance with the terms and conditions of this license agreement. You may copy the Software into the memory of any computer, solely as necessary to use the Software in accordance with this license agreement.

2. INSTALLATIONS AND USE. Natara DayNotez is licensed to you in one of two potential configurations: (1) Single User License and (2) Evaluation License. You may install and use (in he manner provided) only those configuration(s) for which you have obtained a license. Licenses for Natara DayNotez are individual named user licenses. No license may be shared, in any capacity, by more than one individual end user.

(1) Single User License. You may install and use a single copy of the Software on a single computer and handheld device. You may access the Software from a hard disk, over a network, or by any other method; strictly in accordance with the terms hereof. You may use each licensed copy of the Software only on a single computer and handheld device.

(2) Evaluation License. You may use one copy of the Software on a single computer and handheld device, for a period not to exceed thirty (30) days. You are acquiring only the limited right to use a single copy of the Software for evaluation purposes. You are not acquiring any rights to the Software itself.

3. COPYRIGHT AND COPIES. The Software (including any copy thereof), is owned by Natara or its suppliers and is protected by United States copyright and patent laws and international treaty provisions. The Software copy is licensed, not sold to you, and you are not an owner of any copy thereof. You may either (a) make one copy of the Software solely for backup or archival purposes, or (b) transfer the Software to a single hard disk provided you keep the original solely or backup or archival purposes. You may not otherwise copy the Software except as expressly authorized by applicable law, and you may not copy the written materials accompanying the Software. Natara hereby reserves all rights not explicitly granted in this software license agreement.

4. OTHER RESTRICTIONS. You may not rent, lease or transfer the Software. You may not reverse engineer, decompile or disassemble the Software, except to the extent expressly authorized by applicable law.

5. LIMITED WARRANTY AND REMEDY. Natara warrants the physical media (e.g. diskette(s) or CD-ROM), and the physical documentation, to be free of defects in materials and workmanship for a period of 90 days from the original purchase date. If Natara receives notification within this warranty period of any such defects and such notification is determined to be correct, Natara will, at its sole option and discretion, repair or replace the media or documentation, or provide you a full refund. The foregoing is your sole and exclusive remedy and states Natara's and its suppliers' entire liability arising out of this warranty. This limited warranty is void if the damage or defect has resulted from accident, abuse or misapplication.

6. NO OTHER WARRANTIES. THE LIMITED WARRANTY ABOVE IS EXCLUSIVE AND IN LIEU OF ALL OTHER CONDITIONS AND WARRANTIES FOR THE SOFTWARE AND DOCUMENTATION. NATARA AND ITS SUPPLIERS MAKE NO OTHER CONDITIONS OR WARRANTIES, EXPRESS, IMPLIED, STATUTORY OR OTHERWISE, AND EXPRESSLY DISCLAIM ALL OTHER CONDITIONS AND WARRANTIES, INCLUDING BUT NOT LIMITED TO IMPLIED CONDITIONS OR WARRANTIES OF MERCHANTABILITY, FITNESS FOR A PARTICULAR PURPOSE, AND NONINFRINGEMENT FOR THE SOFTWARE AND DOCUMENTATION, TO THE FULLEST EXTENT PERMITTED BY APPLCABLE LAW.

7. LIMITED LIABILITY. TO THE MAXIMUM EXTENT PERMITTED BY APPLICABLE LAW, IN NO EVENT AND UNDER NO LEGAL THEORY SHALL NATARA OR ITS SUPPLIERS BE LIABLE TO YOU FOR ANY COSTS OF SUBSTITUTE PRODUCTS, OR FOR ANY CONSEQUENTIAL, SPECIAL, INCIDENTAL, PUNITIVE OR INDIRECT DAMAGES OF ANY KIND ARISING OUT OF THE LICENSE OF, USE OF, OR INABILITY TO USE ANY NATARA SOFTWARE OR DOCUMENTATION, EVEN IF NATARA HAS BEEN ADVISED OF THE POSSIBILITY OF SUCH DAMAGES. IN NO EVENT SHALL NATARA'S OR ITS SUPPLIERS' LIABILITY EXCEED THE LICENSE FEE PAID BY YOU. THIS LIMITATION OF LIABILITY AND RISKS IS REFLECTED IN THE PRICE OF THE SOFTWARE LICENSE.

8. TERM. This license is effective until terminated. You may terminate it at any time by destroying the Software together with all copies, modifications and merged portions in any form. It will also terminate automatically upon your failure o comply with any term or condition of this Agreement. In the event of such termination, you agree to promptly destroy the Software together with all copies, modifications and merged portions in any form.

9. MISCELLANEOUS. This is the entire Agreement between you and Natara, and supersedes any prior agreement, whether written or oral, relating to the subject matter of this Agreement. This Agreement is governed by the laws of the State of Illinois, U.S.A., without reference to conflict of laws principles. All disputes arising out of this Agreement shall be litigated or otherwise resolved exclusively in the state of Illinois. If any provision of this Agreement is ruled invalid, such invalidity shall not affect the validity of the remaining portions of this Agreement.

#### Chapter 1 Introduction

Your Palm device has done a wonderful job replacing your old paper planner for scheduling and to-do's. But, where did your right hand page go? The one where you recorded the days events, journaled your ideas, and tracked your thoughts.

The standard memo application has little organization options. And other offerings add little above this.

Natara comes to the rescue with DayNotez, a Palm OS journal application with all the features you need to organize your record of events and thoughts on a daily basis.

#### **Key features:**

- Four views into your notes (single, day, list, and month calendar). •
- Organize and filter your entries using categories!!
- Multiple entries per day
- Time stamped entries with auto-rounding preferences
- Support for private entries
- Beam an entry to a friend
- Supports both a local and the Palm OS find command
- Import and Export memos, and create To Do's •
- Color (Palm IIIc) support •
- Stowaway<sup>™</sup> portable keyboard support TealNotes<sup>™</sup> inline graphics support •
- •
- TealPrint<sup>™</sup> Palm OS print drive support •
- PalmPrint<sup>™</sup> Palm OS print driver support

#### 1.1 Installation

Use the Palm Install Tool to load the DayNotez application onto your Palm device. The Palm Install Tool can usually be found under Palm Desktop on the Start menu. Click the Add button and locate the directory where you copied the DayNotez files. Select the file DAYNOTEZ.PRC.

The Windows version of the Palm Install Tool looks like this:

| 🖳 Install 🛛                     | Tool                                                                                                    |                                                                     |                | × |
|---------------------------------|----------------------------------------------------------------------------------------------------|---------------------------------------------------------------------|----------------|---|
| <u>U</u> ser:                   | Jim Tuttle                                                                                                | <b>_</b>                                                            |                |   |
| <u>F</u> ile(s) lis<br>you perf | sted below will be installed on your h<br>orm a HotSync operation:                                        | andheld the next time                                               |                |   |
| File Na                         | ime<br>tez pro                                                                                            | File Size                                                           | <u>A</u> dd    |   |
| Duyino                          | iez.pre                                                                                                   | 001                                                                 | <u>R</u> emove |   |
|                                 |                                                                                                    |                                                                     | <u>D</u> one   | ] |
| Tips:-                          | Find other applications to install o<br>http://www.palm.com                                               | n your handheld at                                                  |                |   |
|                                 | The 'Add' button looks first in the \<br>your D:\PROGRA~1\PALM folde<br>convenient place to store downloa | ADD-ON folder inside<br>r. This folder is a<br>aded handheld files. |                |   |
|                                 |                                                                                                    |                                                                     |                |   |

Place you Palm device in its cradle and perform synchronize.

The license agreement allows you to evaluate DayNotez for 30 days before purchase. After 30 days of use, DayNotez will allow you to view notes, but not add any new notes.

## 1.2 Purchasing Natara DayNotez

You can purchase a license for DayNotez from one of several online retailers. Links to these retailers can be found on the Natara website at <u>http://www.natara.com</u>.

After purchasing a DayNotez license, you will receive a registration number by email (usually within 36 hours). Tap on the Register menu item on the Options menu. Enter the registration number onto the dialog and tap OK.

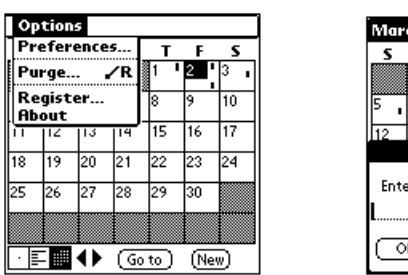

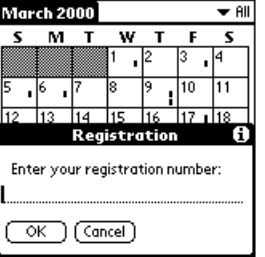

If you misplace your registration number, visit the Natara web site <a href="http://www.natara.com/Support.cfm">http://www.natara.com/Support.cfm</a> to request your registration number.

### 1.3 Running Natara DayNotez

Tap on the DayNotez icon to start DayNotez. DayNotez will either start on the view where you last left off, or on a view of today's notes based on your preference setting.

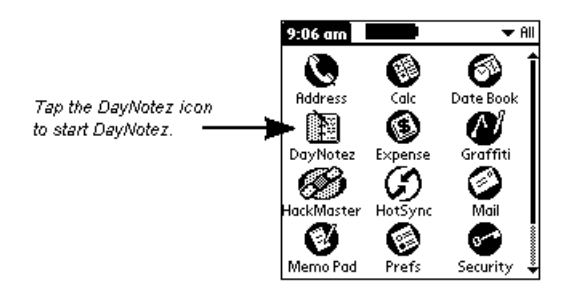

#### 1.4 Starting DayNotez from Other Applications

Some Palm OS applications provide a way to quickly jump to a related application. Usually the 'Creator Id' of the target application is required when configuring this type of feature. The Palm OS 'Creator Id' that is registered with Palm Inc. for DayNotez is "NDNz".

For example, DateBk4 (starting with release 'v-4.0d') from Pimlico Software can jump to another application. The application is passed the date that was last displayed by DateBk4. The target application 'Creator Id' is configured on the DateBk4 More Preferences dialog.

DayNotez has support for this capability, and will display the Day View for the passed date.

## Chapter 2 Requirements and Limitations

#### 2.1 System Requirements

• Palm OS 3.X or greater.

#### 2.2 Limitations

- 15 Categories
- Each note is limited to 32K.
- Total notes are limited to available Palm memory.

## Chapter 3 Setting Preferences

The preferences dialog is available from the Options menu on all views.

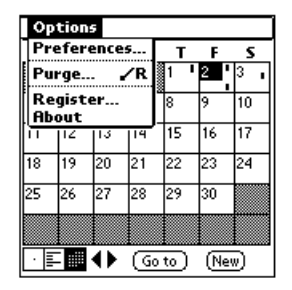

| Preferences 🚯                  |
|--------------------------------|
| 🗹 Show category on note header |
| Show minutes                   |
| Create new notes as private    |
| 🗹 Auto-scroll to next day page |
| 🗹 Open on Today's day page     |
| New notes default to today     |
| 🗹 Show time on list view       |
| Time rounding on new notes:    |
| None Quarter Hour Hour         |
| OK Cancel                      |

| Preference                   | Description                                                                                                    |
|------------------------------|----------------------------------------------------------------------------------------------------|
| Show category on note header | On the Day view, a header is drawn between each note. When checked the note's category will be shown on the right hand side of this header.                                              |
| Show minutes                 | On the Day and the Edit view the note's time can be shown as either hours only, or hours and minutes.                                                                                    |
| Create new notes as private  | Determines the initial setting of the private flag for new notes.                                                                                                    |
| Auto-scroll to next day page | When checked, scrolling up or down on the day<br>view (using the hard-scroll buttons) will advance to<br>the next day that contains a note when the end of<br>the page is reached.       |
| Open on Today's day page     | When checked, DayNotez will start on the day view<br>for today's date, except when you left off editing a<br>note. If not checked, DayNotez will return to the<br>view you were last on. |
| New notes default to today   | When checked, all new notes will be created with today's date. If this option is not checked, notes created from the day view will take the date currently displayed.                    |
| Show time on list view       | Uncheck this preference to show more of the first<br>line of each note by not showing the time in the list<br>view.                                                                      |
| Time rounding on new notes   | Select how you want the time set for new notes.<br>For example, if you only care about what hour a<br>note was entered, choose "Nearest hour".                                           |

## Chapter 4 Adding a Note

There are several ways to create a new note:

- Tap the "New" button on the Calendar, List, or Day view.
- Tap on an empty area of the day view.
- Start entering text while on the day view.

The note edit screen will be displayed. Enter the text for your note, and tap OK.

You can select a category for this note from the list in the upper right corner. The category of the note defaults to the currently displayed category, or "Unfiled" if a category is not selected.

If you did not intend to create the note, tap cancel and the note will not be added.

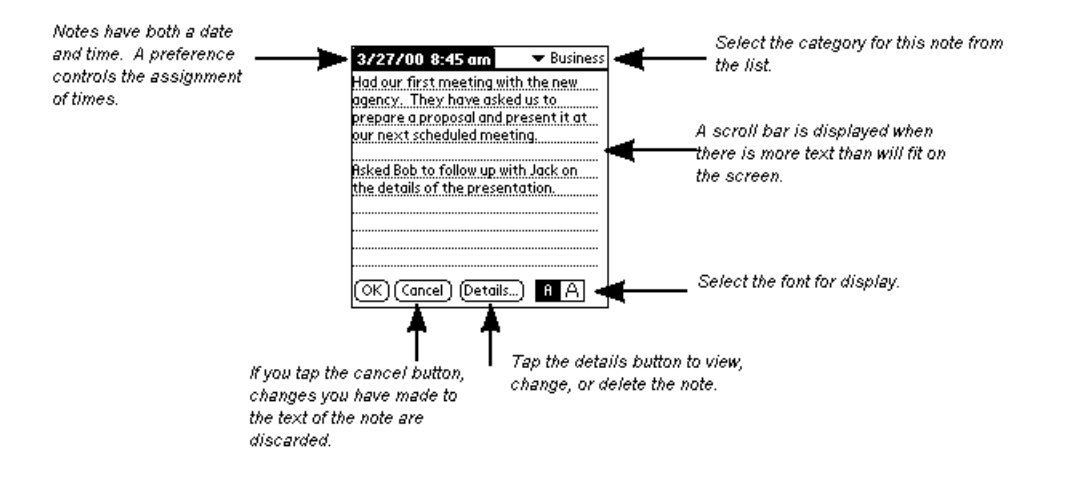

The time for the note defaults to the current time. The time can be rounded to the nearest hour or quarter hour using one of the preference settings.

Tap on the details button to view or change the attributes of this note.

You can return to this view to edit the note at a later time.

The following menu items are available from this view.

| Menu Item             | Description                                         |  |
|-----------------------|-----------------------------------------------------|--|
| Record->Delete        | Delete this note. An option on the dialog allows    |  |
|                       | the note to be archived to the desktop.             |  |
| Record->Export to     | Creates a new memo using all the text from this     |  |
| Memo                  | note.                                               |  |
| Record->Create To Do  | Creates a new To Do item using either the current   |  |
|                       | selection, or if no selection the entire note.      |  |
| Record->Beam          | Beam this note to another device that has           |  |
|                       | DayNotez.                                           |  |
| Record->Print         | Print this note.                                    |  |
| Edit->Undo            | Undoes the last edit.                               |  |
| Edit->Cut             | Cuts the selected text and places it in the         |  |
|                       | clipboard.                                          |  |
| Edit->Copy            | Copies the currently selected text into the         |  |
|                       | clipboard.                                          |  |
| Edit->Paste           | Copies text from the clipboard into the note at the |  |
|                       | current insertion point.                            |  |
| Edit->Select All      | Selects all the text in the note.                   |  |
| Edit->Keyboard        | Brings up the keyboard edit dialog.                 |  |
| Edit->Graffiti Help   | Displays the help screen for Graffiti.              |  |
| View->Go to Top       | Scrolls to the top of the note.                     |  |
| View->Go to Bottom    | Scrolls to the bottom of the note.                  |  |
| Options->Preferences  | Display the preferences dialog.                     |  |
| Options->Purge        | Display the purge dialog. The dialog allows you to  |  |
|                       | delete old notes.                                   |  |
| Options->Phone Lookup | Look up the name under the insertion point.         |  |
| Options->Register     | Display the registration dialog.                    |  |
| Options->About        | Display the about dialog.                           |  |

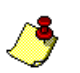

NOTE

The private setting of the note defaults to the preference setting.

## Chapter 5 Viewing Notes

### 5.1 Month View

The month view provides a quick way to navigate to a specific date. Days that contain notes will have markers.

Select a category to see what days have notes for that category. If you have assigned DayNotez to one of the built-in application buttons, pushing the button on this view will cycle through categories that contain notes.

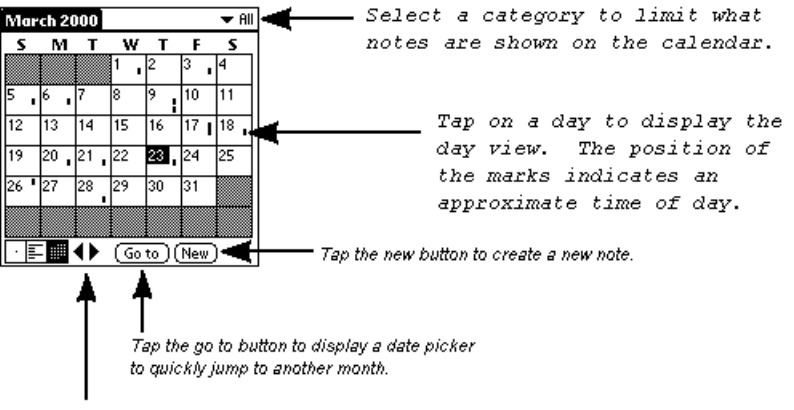

Tap on an arrow to display the next or previous month.

On Palm OS devices that support color, private notes are shown with red marks.

When using a Stowaway<sup>™</sup> portable keyboard, the tab key will cycle to the next view. The arrow keys perform the same actions as the on-screen arrows.

The following menu items are available from this view.

| Menu Item            | Description                                     |
|----------------------|-------------------------------------------------|
| Options->Preferences | Display the preferences dialog.                 |
| Options->Purge       | Display the purge dialog. The dialog allows you |
|                      | to delete old notes.                            |
| Options->Security    | Display the Change Security dialog.             |
|                      | Only available with Palm OS 3.5 or greater.     |
| Options->Register    | Display the registration dialog.                |
| Options->About       | Display the about dialog.                       |

#### 5.2 Notes List View

Use the list view to see the first line of each note in a chronological list.

A header line is displayed for each date that contains at least one note. Tap on the header to display the day view for that date.

One line is shown for each note. The hour of the note, and a portion of the first line are displayed. Tap on this line to show the entire note.

Select a category to scroll through all the notes for that category. This is an easy way to review all the notes for a given category. If you have assigned DayNotez to one of the built-in application buttons, pushing the button on this view will cycle through categories that contain notes.

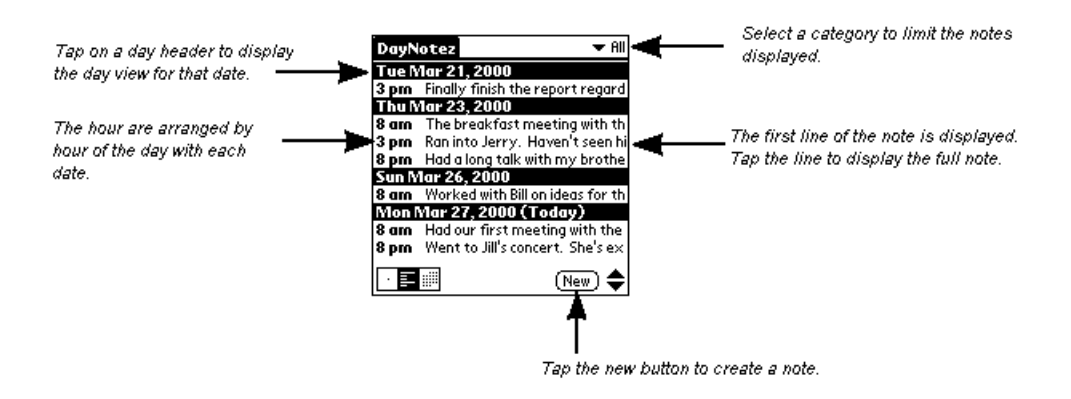

When using a Stowaway<sup>™</sup> portable keyboard, the tab key will cycle to the next view. The arrow keys will perform the same function as the on-screen arrows.

The following menu items are available from this view.

| Menu Item            | Description                                        |  |
|----------------------|----------------------------------------------------|--|
| View->Go to Top      | Positions the list to the oldest note.             |  |
| View->Go to Bottom   | Positions the list to the newest notes.            |  |
| View->Today          | Positions the list to today's date.                |  |
| Options->Preferences | Display the preferences dialog.                    |  |
| Options->Purge       | Display the purge dialog. The dialog allows you to |  |
|                      | delete old notes.                                  |  |
| Options->Security    | Display the Change Security dialog.                |  |
|                      | Only available with Palm OS 3.5 or greater.        |  |
| Options->Register    | Display the registration dialog.                   |  |
| Options->About       | Display the about dialog.                          |  |

#### 5.3 Day View

The day view shows all the notes for a single day. Each note has a header with the time and optionally the category. If the note is marked private, a key is displayed before the time.

Tap on a note to display the note edit view.

Select a category to show only notes from that category. By selecting a category, and using the auto-scroll preference, you can quickly review all the notes of a given category. If you have assigned DayNotez to one of the built-in application buttons, pushing the button on this view will cycle through categories that contain notes.

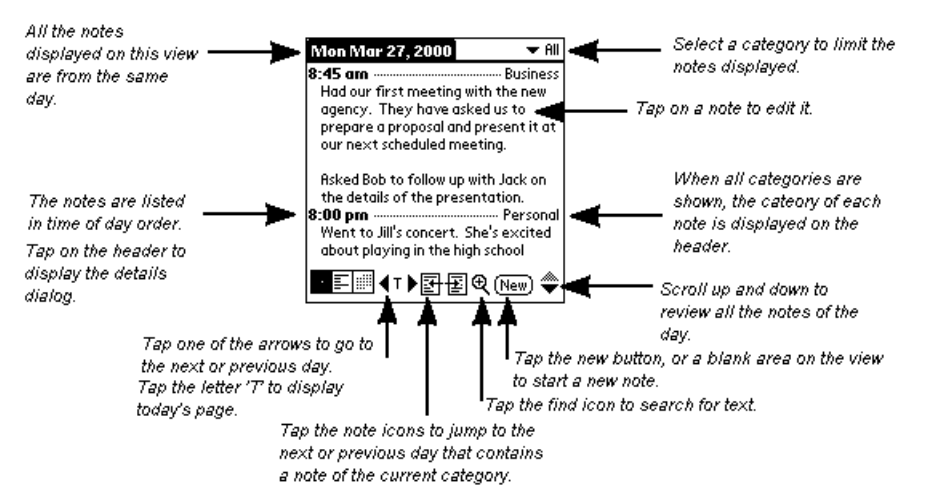

The left and right arrows move by one day. The left and right page buttons move to the next day that contains a note of the current category.

The hard scroll buttons move this view up and down a page at a time. If you enable the "Auto-scroll" preference, the view advances to the next or previous day with a note when the end of the note is reached.

Tap on the note header line (the time and category) to display the note details dialog.

This is the view to use when importing the text from a memo.

When using a Stowaway<sup>™</sup> portable keyboard, the tab key will cycle to the next view. The arrow keys will perform the same function as the on-screen arrows.

The following menu items are available from this view.

| Menu Item                                             | Description                                        |  |
|-------------------------------------------------------|----------------------------------------------------|--|
| Page->Find                                            | Search notes of the current category for text.     |  |
| Page->Find Again                                      | Find the next occurrence of text in a note.        |  |
| Page->Import from                                     | Imports the text from a memo and inserts it as a   |  |
| Memo                                                  | new note for the currently displayed date.         |  |
| Page->Print                                           | Print this page of notes.                          |  |
| View->Go to Top                                       | Scrolls to the top of the page.                    |  |
| View->Go to Bottom                                    | Scrolls to the bottom of the page.                 |  |
| View->First Day                                       | Jumps to the date that contains the first note for |  |
|                                                       | the current category.                              |  |
| View->Last Day                                        | Jumps to the date that contains the last note for  |  |
|                                                       | the current category.                              |  |
| View->Today                                           | Displays the notes for today.                      |  |
| Options->Preferences                                  | Display the preferences dialog.                    |  |
| Options->Purge                                        | Display the purge dialog. The dialog allows you to |  |
|                                                       | delete old notes.                                  |  |
| Options->Security Display the Change Security dialog. |                                                    |  |
|                                                       | Only available with Palm OS 3.5 or greater.        |  |
| Options->Register                                     | Display the registration dialog.                   |  |
| Options->About                                        | Display the about dialog.                          |  |

### 5.4 Mask Private Entries

DayNotez supports the Palm OS Mask Records feature. This feature was added in Palm OS version 3.5. When security is set to Mask Records, the existence of private notes will be shown, but the contents will not be displayed. The Day and List views will show a gray box in the place of the notes contents.

| Tue Aug 15, 2000 🔷 🗸 All                                                                                                    | DayNotez                                        | 🛨 All                         |
|----------------------------------------------------------------------------------------------------|-------------------------------------------------|-------------------------------|
| 9 am      Business        9 11 am      Business        8 pm      Personal        Ran into Jim at the health dub. We talked about getting the families together later this month. | Tue Aug 15, 2000 (To<br>8 pm Ran into Jim at th | d <b>ay)</b><br>e health club |
| • 📰 🛃 T 🕨 🔍 (New)                                                                                                    |                                                 | (New)                         |

The Security menu item will appear on the Option menu when the feature is present. Selecting the Security menu item displays a dialog box to change the current security setting.

| Tue Aug 15, 2000 🔷 🗸 All                                              | Tue Aug 15, 2000 🔷 🗸 All                     |
|-----------------------------------------------------------------------|----------------------------------------------|
| Y 9 are    Business      Y 11 are    Business      Descent    Descent | ? 9 am Business   ? 11 am Business           |
| Change Security (1)                                                   | 8 pm Personal<br>Show Private Records        |
| Current<br>Privacy: 🕶 Mask Records                                    | Enter your password to show private records: |
|                                                                       |                                              |

## Chapter 6 Changing the Details of a Note

From the note edit view, tap the details button to display the details dialog. From this dialog you can change:

- Category.
- Date
- Time
- Private setting

You can also delete the note by tapping the delete button.

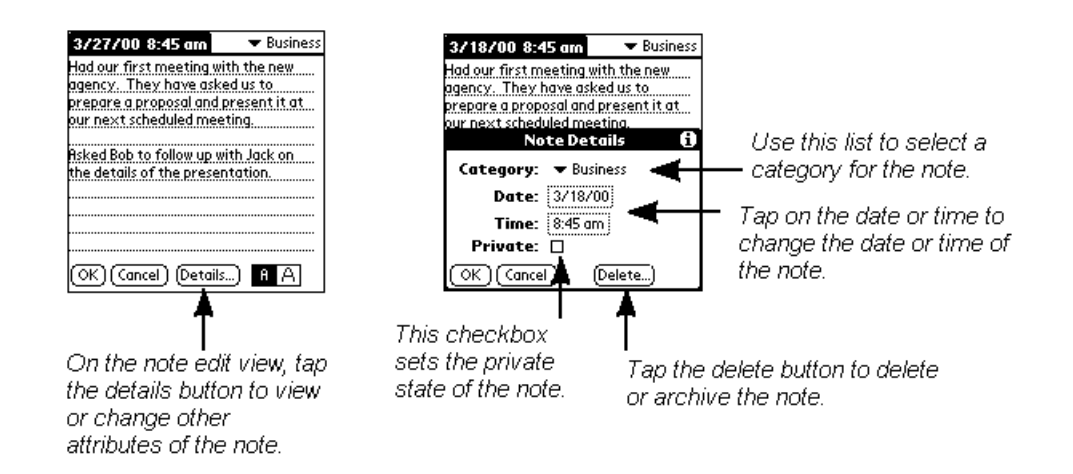

You can also display this dialog by tapping on the note's header line on the day view. The header line contains the time and category.

## Chapter 7 Deleting Notes

#### 7.1 Delete a Single Note

To delete a note:

- 1. Display the note in the note edit view
- 2. Tap the Delete button
- 3. If you want to leave a copy on the desktop, check the option to archive.
- 4. Tap OK on the delete dialog

There is also a Delete menu item on the Record menu.

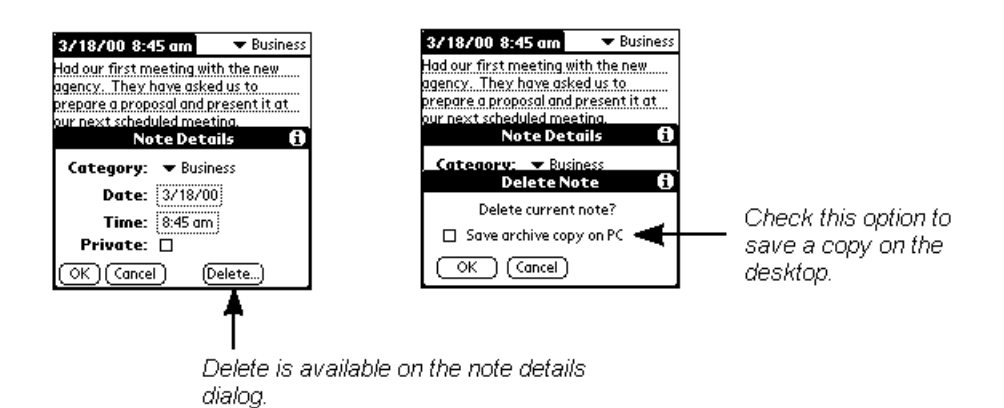

If you choose to archive a copy on the desktop, the notes will remain on your Palm device (but hidden) until the next synchronization with a DayNotez desktop application.

The next time the delete dialog is used; the archive option will default to its last setting.

| ∕& | NOTE                                                          |
|----|---------------------------------------------------------------|
| J  | The archive option is not available on the Palm Only version. |

## 7.2 Purging Old Notes

After using DayNotez for several months, you may reach a point where old notes are consuming too much memory on you Palm device. The Purge command is used to remove old notes, and optionally keep archive copies on your desktop.

If you choose to archive a copy on the desktop, the notes will remain on your Palm device (but hidden) until the next synchronization with a DayNotez desktop application.

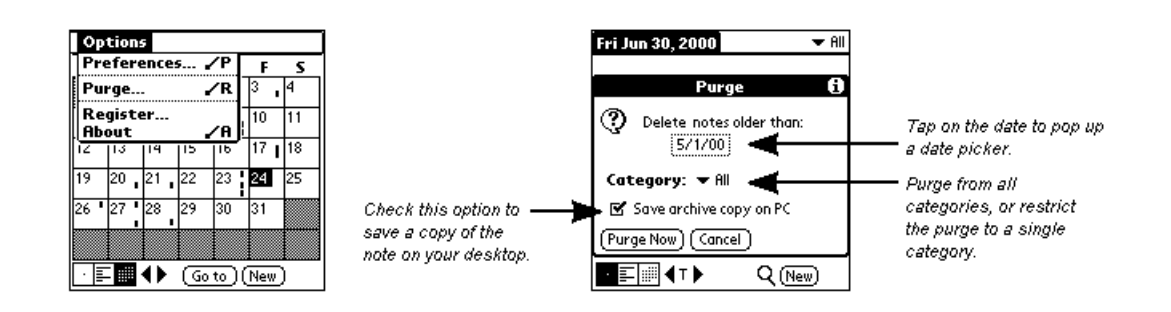

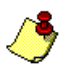

### NOTE

The default purge threshold is 60 days.

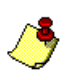

#### NOTE

The archive option is not available on the Palm Only version.

## Chapter 8 Using the Find Command

DayNotez supports both the global Palm OS find application and an internal find command.

#### 8.1 Internal Find Command

The find command operates from the day view. Tap the find icon, or the Find menu item on the Page menu to display the find dialog. Enter the text to find and tap the find button. If a match is found, the day with the match is displayed. The search text will be highlighted.

To find the next occurrence of the text, tap the find icon again (a plus sign is shown in the icon after the first match is found). If another occurrence of the text is not found, a message will be displayed and the plus sign removed from the icon.

The find command only searches notes for the current category.

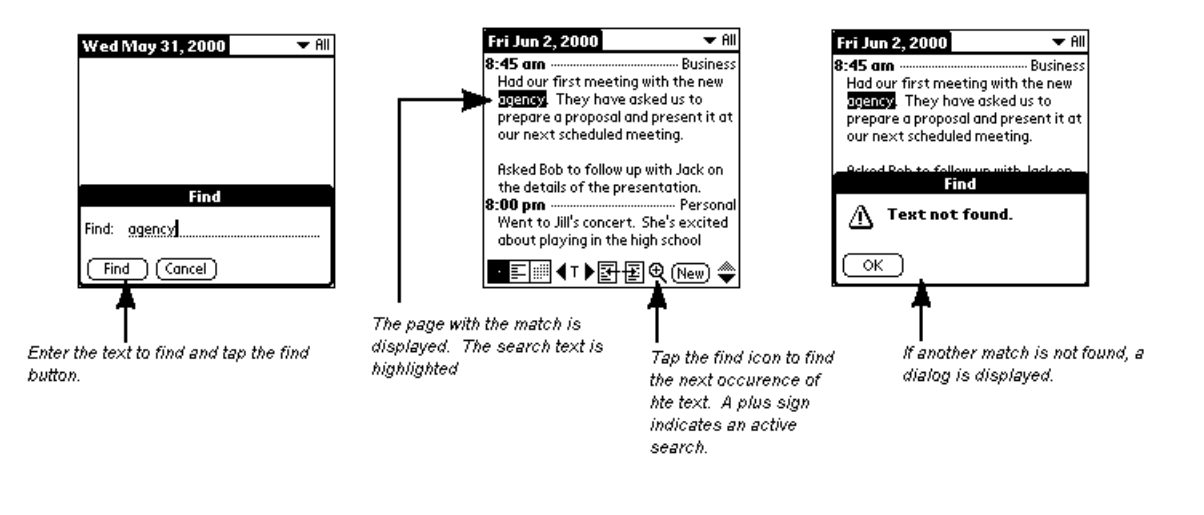

NOTE The find text string is not case sensitive.

## 8.2 Palm OS Find Application

The Palm OS find application searches all applications on the Palm device. DayNotez supports this feature and will return notes that contain the search text.

Tap the find icon on the lower right corner of the silkscreen. The databases are searched for the text you typed and the results shown. DayNotez will search the entire text of your notes for a match.

Tap the results of the find to display the note.

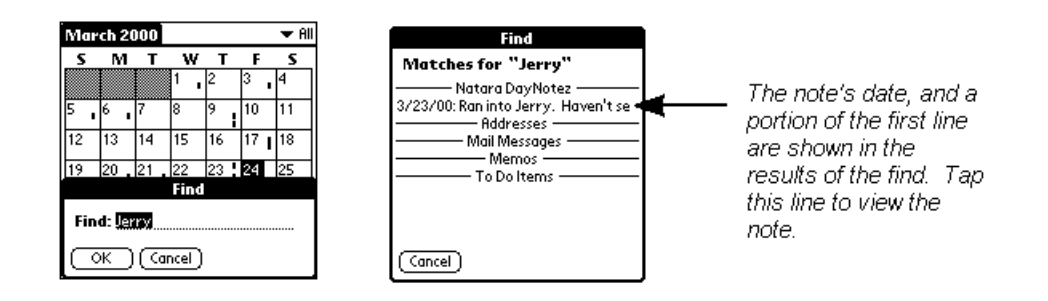

## Chapter 9 Beaming Notes

#### 9.1 Beaming to Another DayNotez User

Follow these steps to beam a note.

- Select the note that you want to beam.
- Align your infrared port with the device to receive the note.
- Tap on the Beam menu item under the Record menu. The beam dialog is displayed showing the progress of the transfer.
- Once the note is received, the receiver taps OK to accept.

| Record Edit View Options                                                         |                                        |
|----------------------------------------------------------------------------------|----------------------------------------|
| Delete /D new<br>Export to Memo /E<br>Create To Do<br>Begin /V                   | Beam is located on                     |
| Print N<br>sked Bob to follow up with Jack on<br>the details of the presentation | the record menu of the note edit view. |
|                                                                                  |                                        |
| OK) (Cancel) (Details) <b>A A</b> A                                              |                                        |

The note is inserted into today's notes with the current time. The category of the note is set to unfiled. The private setting of a note is not transferred.

### 9.2 Beaming to a Non-DayNotez User

To beam a note to a person that does not have DayNotez, follow these steps.

- Select the note that you want to beam.
- Export the note to a memo. The export command is on the Record menu.
- Switch to the memo application and open the memo that was created from your note by tapping on the title.
- Beam the memo. The beam command is on the Record menu.
- You can then delete the temporary memo. The delete command is also located on the Record menu.

## Chapter 10 Importing and Exporting Notes

### 10.1 Importing the Contents of a Memo

Importing the contents of a memo is available on the day view. Select the day where you want the memo to appear, and pick the Import from Memo menu item from the Options menu.

Once you have imported the note, you will probably want to set the category, or other details. Tap on the note to display the note edit view.

You can optionally delete the memo after it is imported into DayNotez.

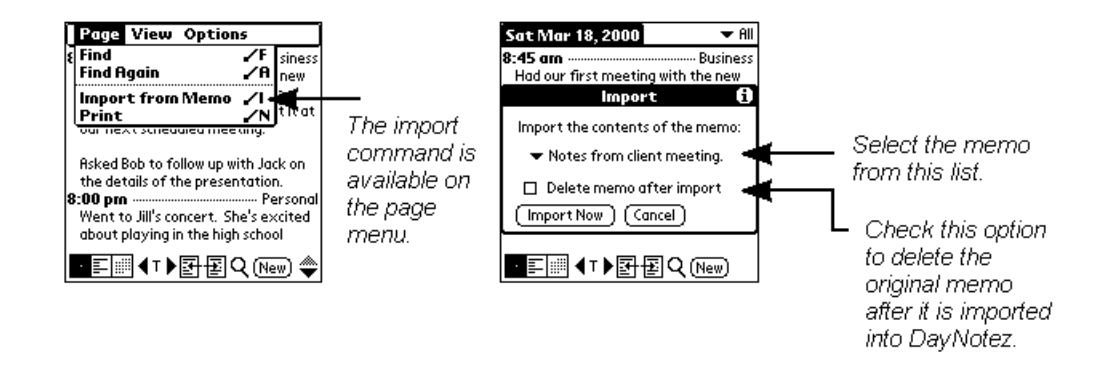

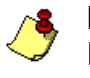

#### NOTE

Do not use the Delete option if you want an archive copy of the memo saved to your desktop.

## 10.2 Importing from other Journal Applications

If you have been making journal entries using PalmJournal, DateBk, or Action Names, there is an import tool you can use to migrate those entries into DayNotez.

Visit Natara's web site at <u>http://www.natara.com/DayNotez/Extras.cfm</u> to download this application.

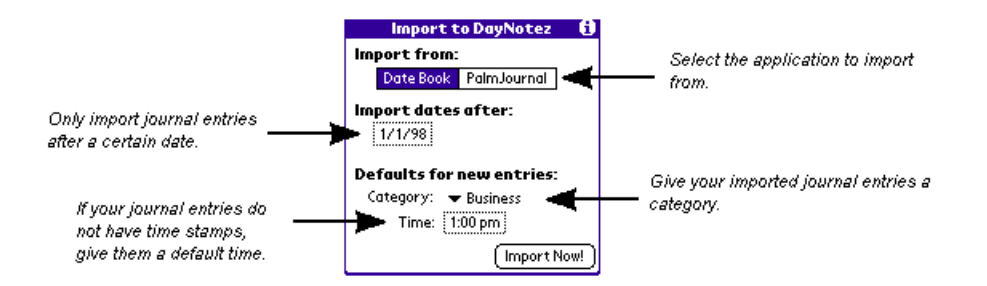

Instructions on how to use the import tool are provided with the download.

## 10.3 Exporting a Note to the Memo List

Using this menu item immediately creates a new memo using the contents of the note. To create a memo using only a portion of the note, select the text to export. The entire note is used when there is no selection.

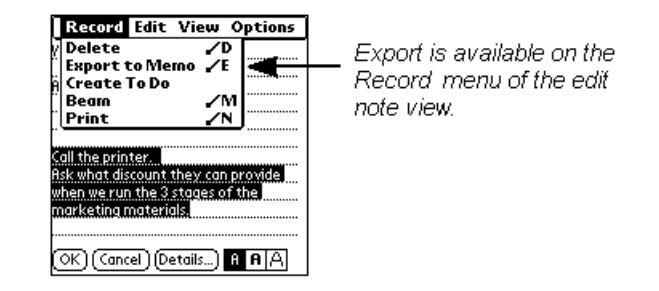

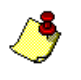

#### NOTE

The private setting and category of the note are not exported.

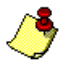

#### NOTE

The limit on an exported memo is 4 KB (8 KB on Palm OS 3.5 or above).

## Chapter 11 Create a To Do

A To Do can be created from an entire note, or part of a note. When text is not selected, the entire note is used to create the To Do. From the note edit view; use the Create To Do menu item on the Record menu.

If the selection contains more than one line, the first line is used for the text of the To Do, and the remainder is used for a note attached to the To Do.

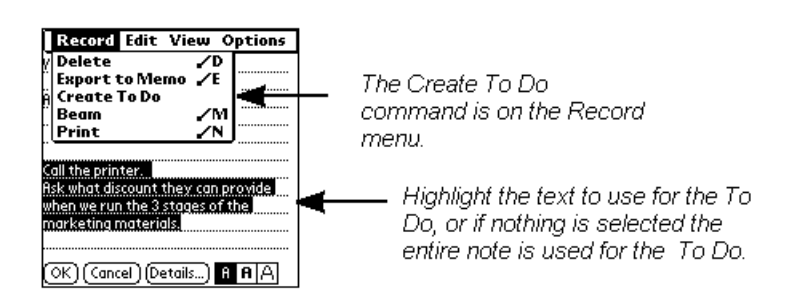

The category of the To Do will be set to the category of the note if the same category exists in the To Do database. If a match for the category cannot be found, the To Do will be given the unfiled category.

If the note is private, the To Do will be marked private.

## Chapter 12 Printing

DayNotez has support for two print engines:

- PalmPrint<sup>™</sup> Palm OS print driver from Stevens Creek Software
- TealPrint<sup>™</sup> Palm OS print driver from TealPoint Software

Using PalmPrint or TealPrint you can print your notes on compatible printers directly from your Palm device. For example, you can walk up to an infrared equipped printer, select a note or day to print, and out comes your hard copy.

You can print either a single note, or all the notes on a given day. The print command is located on the Record menu of the note edit view, and the Page menu of the day view.

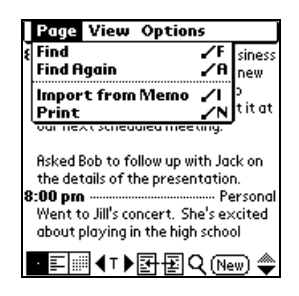

Visit the Stevens Creek web site at <u>http://www.stevenscreek.com/pilot</u> for more information about PalmPrint.

Visit the TealPoint web site at <u>http://www.tealpoint.com/softhome.htm</u> for more information about TealPrint.

## Chapter 13 Adding Drawings to Notes

Natara DayNotez supports TealNotes inline graphics from TealPoint Software. Drawings that you insert into a note will be displayed on the Day view.

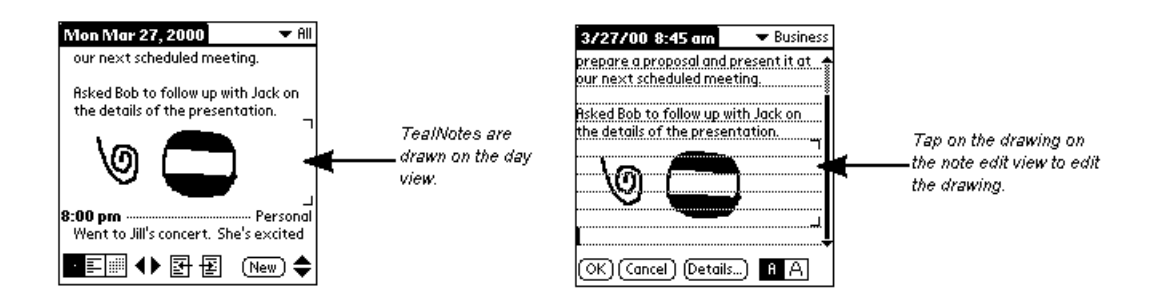

Learn more about TealNotes at the TealPoint Software web site <a href="http://www.tealpoint.com/softhome">http://www.tealpoint.com/softhome</a>.